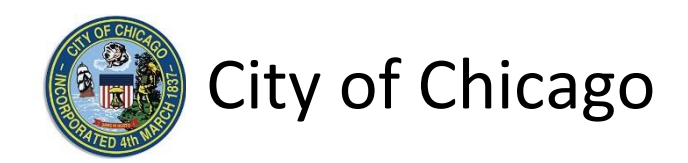

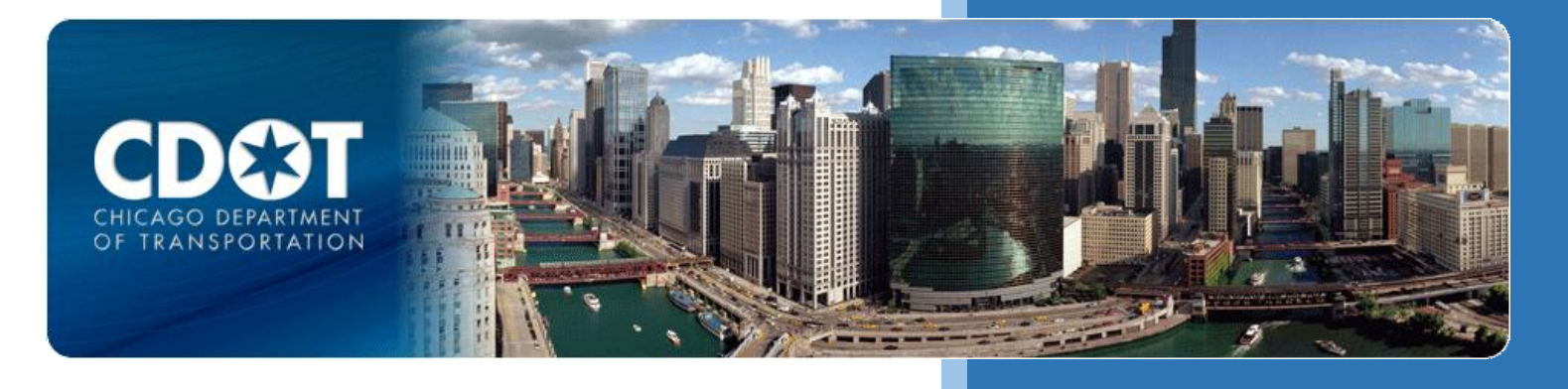

# CDOT Occupy Right-of-Way Permit

**Utility Pole Storage** 

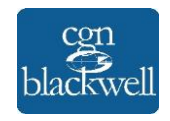

10/21/2015

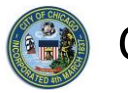

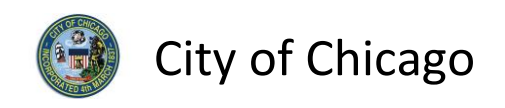

# Table of Contents

| 1. | Application Type1                       |
|----|-----------------------------------------|
|    | Signing In to the E-Permit Application1 |
|    | Creating a New Permit2                  |
| 2. | Applicants4                             |
|    | Primary Applicant4                      |
|    | Excavator / Sub-Contractor5             |
| 3. | Basic Job Information7                  |
| 4. | Application Information                 |
|    | Emergency Contacts                      |
| 5. | Occupy Information10                    |
|    | Utility Pole Storage Information10      |
|    | Location Information11                  |
| 6. | Documentation14                         |
| 7. | Legal Agreements17                      |
| 8. | Status                                  |
|    | Manage Parking Restrictions18           |
| 9. | Sign Out                                |

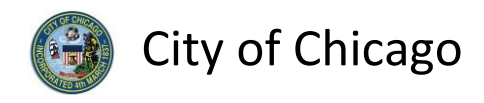

## 1. Application Type

#### Signing In to the E-Permit Application

To manage your account, sign in using your credentials and click Sign In.

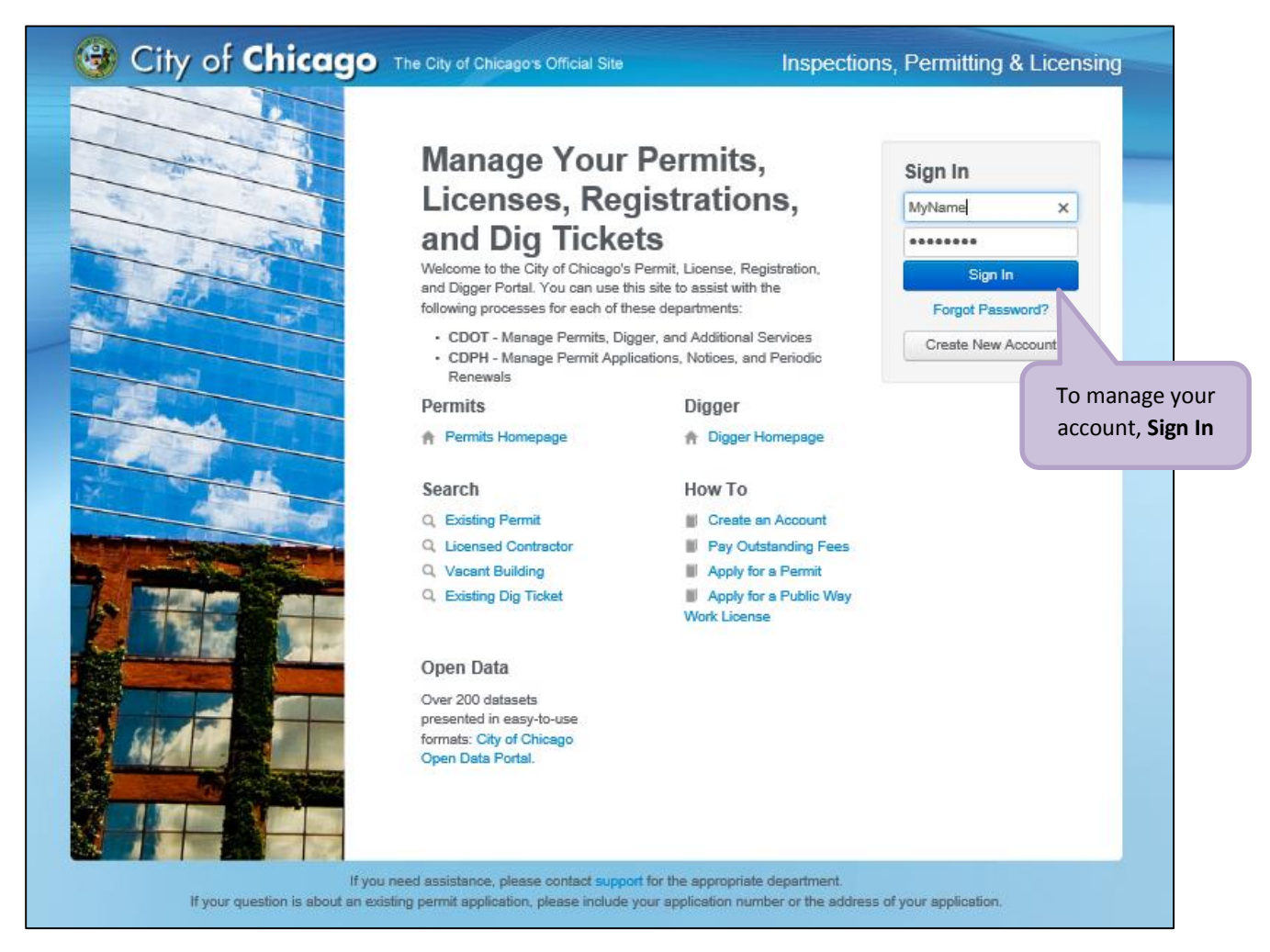

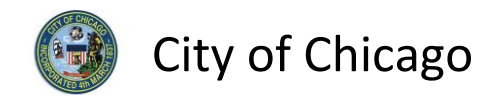

#### Creating a New Permit

To create a new permit:

- Click the Create New drop-down
- Select Permit Application

| CGN Tester1 -<br>Permit Digger 1. Cl<br>Create New -<br>Permit Application<br>Dig Ticket<br>Hit Report<br>S Joint Meet<br>Set your filters and click search to<br>USE Search Compared to the search to<br>Set your filters and click search to<br>Set your filters and click search to | ick <b>Create New</b><br>Select <b>Permit Appl</b> i |                              | Documentation                                                             | Cart (0)  |
|----------------------------------------------------------------------------------------------------|------------------------------------------------------|------------------------------|---------------------------------------------------------------------------|-----------|
| Permit Digger 1. Cl<br>Create New - 1. Cl<br>Create New - 2. S<br>Permit Application<br>Dig Ticket<br>Hit Report<br>S Joint Meet<br>Set your filters and click search to<br>reduce the search to                                                                                                    | ick <b>Create New</b><br>Select <b>Permit Appl</b> i |                              |                                                                           |           |
| Permit Application<br>Dig Ticket<br>Hit Report<br>S Joint Meet<br>Set your filters and click search to                                                                                                    | Select <b>Permit Appl</b>                            | instign                      |                                                                           |           |
| update your dashboard.                                                                                                    | here on your dashboard.                              | nd Dig                       | ger sections of the website, or yo<br>d Permits, Dig Tickets, or other it | iu<br>ems |
| Search<br>Filter by Search<br>Search<br>Sort by Date                                                                                                    |                                                      |                              |                                                                           |           |
| Later Intake Date                                                                                                    | ce please contact support for                        | r the appropriate department | 11                                                                        |           |

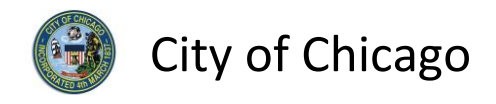

On the **Select Application Type** screen:

• Select Occupy the Public Right of Way

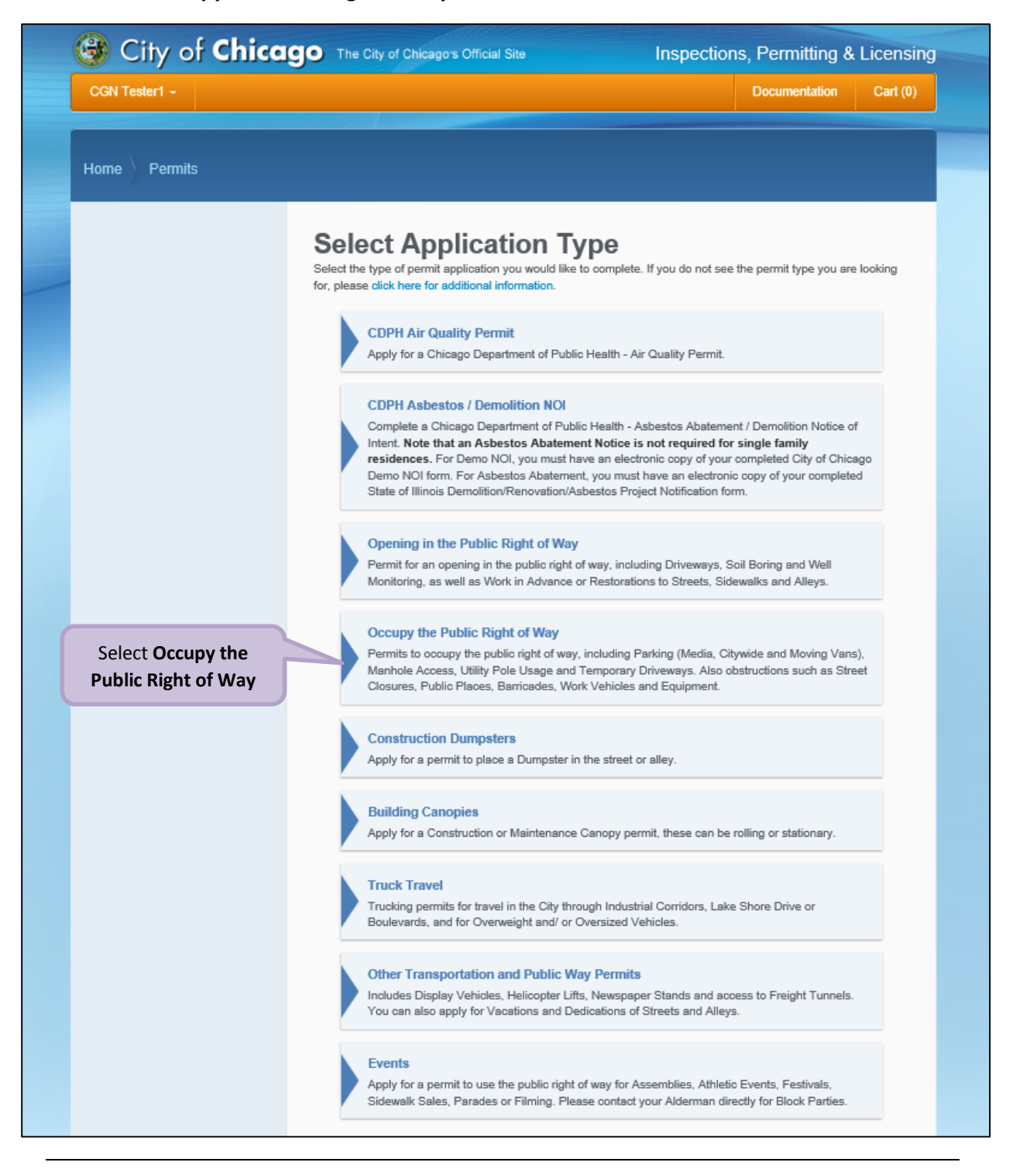

Note: You may not have as many options of permits dependent on the types of licenses you have.

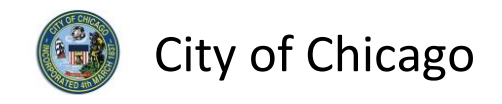

# 2. Applicants

#### **Primary Applicant**

The company associated with your web login will display the Primary Applicant.

If an entity other than you or your company should be listed as Excavator / Sub-Contractor than click the **Add Excavator / Sub-Contractor** button to display the **Search for Excavator / Sub-Contractor** dialog box.

Otherwise, click **Next Step** to proceed.

| CGN Tester1 -                                                                                                    |                                                                                 |                                                                    |                                                | Documentation Cart (0               |
|----------------------------------------------------------------------------------------------------|---------------------------------------------------------------------------------|--------------------------------------------------------------------|------------------------------------------------|-------------------------------------|
| Home Permits Apply 1. Application Type                                                                                     | Applicant                                                                       |                                                                    |                                                |                                     |
| <ol> <li>Applicants</li> <li>Basic Job Information</li> <li>Application Information</li> <li>Occupy Information</li> </ol> | If the project will be usinformation.                                           | ing subcontractors, click the                                      | 'Add Subcontractor' butto                      | n and enter the appropriate contact |
| <ol> <li>Documentation</li> <li>Legal Agreements</li> <li>Status</li> </ol>                                                | Applicant * Name CGN Tester1                                                    | Address<br>30 N Lasalle<br>Chicago IL 60602                        | Phone Number<br>(312)555-6666                  | Email<br>cgntestuser1@gmail.com     |
| f another company<br>nould be listed, click<br>ne <b>Add Excavator /</b><br><b>b-Contractor</b> button                     | Subcontracto<br>If any companies of<br>add them to this app<br>Add Subcontracto | <b>r</b><br>her than your own will be act<br>lication.<br><b>r</b> | ing as Subcontractor, clic                     | x the 'Add Subcontractor' button to |
|                                                                                                    | Previous Step No                                                                | ext Step                                                           | otherwise, click t<br>S <b>tep</b> button to P | the <b>Next</b><br>Proceed.         |

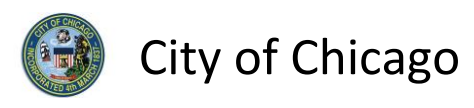

#### Excavator / Sub-Contractor

Add an Excavator / Sub-Contractor information:

- Enter the **Company Name** (required)
- Enter the **Primary Phone** (required)
- Enter the Email (optional)
- Enter the Address Line 1 (required)
- Enter the Address Line 2 (optional)
- Enter the **City** (required)
- Select the **State** (required)
- Enter the Zip Code (required)

| Add Subcontractor             |                                                   | ×           |
|-------------------------------|---------------------------------------------------|-------------|
| Company Name                  | PJS EXCAVATING SEWER AND WATER INC                | *           |
| Primary Phone                 | (312)437-0500                                     | *           |
| Email                         |                                                   |             |
| Address Line 1                | 6645 N. OLIPHANT AVENUE, SUITE E                  | *           |
| Address Line 2                |                                                   |             |
| City                          | CHICAGO                                           | *           |
| State                         | ILLINOIS                                          | *           |
| Zip Code                      | 60631                                             | × *         |
|                               |                                                   |             |
|                               |                                                   | Cancel Save |
| add them to this application. | Enter the required fields and click <b>Save</b> . |             |

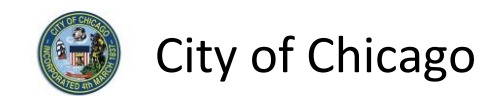

The new Excavator / Sub-Contractor will be added to the application:

• Click the **Next Step** button to proceed

| CGN Tester1 👻                    |                            |                                |                             |                                       | D                 | ocumentatio  | on Cart (0)      |
|----------------------------------|----------------------------|--------------------------------|-----------------------------|---------------------------------------|-------------------|--------------|------------------|
| Home Permits Apply               |                            |                                |                             |                                       |                   |              |                  |
| 1. Application Type              | Applican                   | ts @                           |                             |                                       |                   |              |                  |
| 2. Applicants                    | If the project will be us  | ing subcontractors             | , click the                 | Add Subcontractor' b                  | outton and ente   | r the approp | oriate contact   |
| 3. Basic Job Information         | information.               |                                |                             |                                       |                   |              |                  |
| 4. Application Information       | Required Information       | on                             |                             |                                       |                   |              |                  |
| 5. Occupy Information            | Applicant *                |                                |                             |                                       |                   |              |                  |
| 6. Documentation                 | Name                       |                                |                             |                                       |                   |              |                  |
| 7. Legal Agreements<br>8. Status | CGN Tester1                | 30 N Lasalle<br>Chicago IL 606 | i02                         | (312)555-6666                         | cgntestu          | ser1@gmail   | .com             |
| o. otatus                        |                            |                                |                             |                                       |                   |              |                  |
|                                  | Subcontracto               | or                             |                             |                                       |                   |              |                  |
|                                  | Name                       |                                |                             |                                       |                   |              |                  |
|                                  | PJS EXCAVATIN<br>WATER INC | G SEWER AND                    | 6645 N.<br>AVENUE<br>CHICAG | OLIPHANT<br>E, SUITE E<br>GO IL 60631 | (312)437-<br>0500 |              | Edit  <br>Remove |
|                                  | Add Subcontracto           | pr                             |                             |                                       |                   |              |                  |
|                                  |                            |                                |                             |                                       |                   |              |                  |

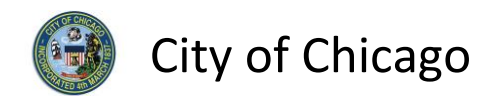

## 3. Basic Job Information

Enter the Basic Job Information:

- Enter the **Project Name** (optional)
- Select the Activity Type from the drop-down (required)

   Select Utility Pole Storage
- Enter the **Description of Work** (optional)
- Click Next Step to proceed

| Home Permits Apply         |                                    |                                |                       |               |
|----------------------------|------------------------------------|--------------------------------|-----------------------|---------------|
| 1. Application Type        | Basic Job Inf                      | ormation                       | er the <b>Project</b> |               |
| 2. Applicants              | Enter the activity type which this | permit will cover. You may     | Name                  |               |
| 3. Basic Job Information   | * Required Information             |                                |                       |               |
| 4. Application Information | rioqui ou morridion                |                                |                       |               |
| 5. Occupy Information      | Project Name                       | Occupy ROW - Utility Pole Stor | 0                     | 2. Select fro |
| 6. Documentation           | Activity Type                      | Utility Pole Storage           |                       | urop-uowir    |
| 7. Legal Agreements        | Description of Work                | Utility Pole Storage           |                       |               |
| 8. Status                  |                                    |                                |                       |               |
|                            | 3. Enter Description<br>of Work    |                                |                       |               |
|                            |                                    |                                |                       |               |
|                            | Previous Step Next Step            | 4. Click the <b>Nex</b>        | t Step                |               |
|                            |                                    | button to proc                 | ceed                  |               |

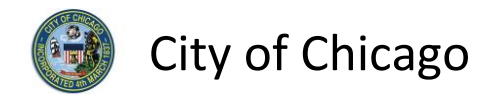

# 4. Application Information

#### **Emergency Contacts**

Add **Emergency Contact** information:

• Click the +Add Emergency Contact Information button to display the Add Emergency Contact Information dialog box

| Home Permits Apply                                       |                                                     |                                       |
|----------------------------------------------------------|-----------------------------------------------------|---------------------------------------|
| <ol> <li>Application Type</li> <li>Applicants</li> </ol> | Application Informat                                | tion ③                                |
| 3. Basic Job Information                                 | there is any relevant contract or ordinance informa | tion, enter that information as well. |
| 4. Application Information                               | * Required Information                              |                                       |
| 5. Occupy Information                                    | Emergency Contacts                                  |                                       |
| 6. Documentation                                         | Name Phone                                          | E-Mail                                |
| 7. Legal Agreements                                      | + Add Emergency Contact Information                 | Click the <b>+Add Emergency</b>       |
| 8. Status                                                | The Energency contact monitulion                    | Contact Information button            |
|                                                          | Previous Step Next Step                             |                                       |
|                                                          |                                                     |                                       |
|                                                          |                                                     |                                       |

#### To Add Emergency Contact Information:

Click Add Emergency Contact Information to proceed

| Add Emergency Contact Inform             | nation               | ×                                                             |  |  |  |  |  |
|------------------------------------------|----------------------|---------------------------------------------------------------|--|--|--|--|--|
| Name                                     | John Doe             | * <sup>m</sup>                                                |  |  |  |  |  |
| Phone                                    | (773)123-4567        | *                                                             |  |  |  |  |  |
| E-Mail                                   | john.doe@email.com x | Click the <b>+Add Emergency</b><br>Contact Information button |  |  |  |  |  |
| Cancel Add Emergency Contact Information |                      |                                                               |  |  |  |  |  |

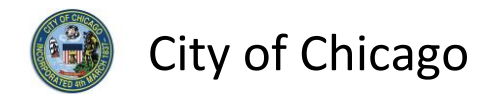

Emergency Contacts have been added:

• Click **Next Step** to proceed.

|                            |                             |                              |                                           | Documentation             | Cart (U   |
|----------------------------|-----------------------------|------------------------------|-------------------------------------------|---------------------------|-----------|
| Home Permits Apply         |                             |                              |                                           |                           |           |
| 1. Application Type        | A                           | c                            |                                           |                           |           |
| 2. Applicants              | Applica<br>Bravida the name | tion Inform                  |                                           | Lin the event of an emerg | ioney If  |
| 3. Basic Job Information   | there is any releva         | ant contract or ordinance in | formation, enter that information as      | s well.                   | lency. II |
| 4. Application Information | * Required Infor            | mation                       |                                           |                           |           |
| 5. Occupy Information      | Emergenc                    | y Contacts                   |                                           |                           |           |
| 6. Documentation           | Name                        | Phone                        |                                           |                           |           |
| 7. Legal Agreements        | John Doe                    | (773)674-3678                | john.doe@email.com                        | Edit   Delete             |           |
| 8. Status                  | + Add Emerg                 | ency Contact Information     |                                           | <u> </u>                  |           |
|                            | Previous Step               | Next Step                    | Click the <b>Next Step</b><br>to proceed. | button                    |           |
|                            |                             |                              |                                           |                           |           |

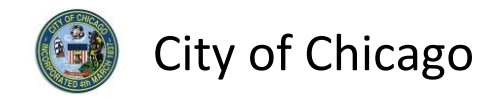

# 5. Occupy Information

*Note:* At this point, your permit application has been saved to your dashboard and the **Application Number** has been created.

Utility Pole Storage Information

- Select the Start Date from the Calendar pop-up (required)
- Select the End Date from the Calendar pop-up (required)
- Click +Add Location to display the Add Location dialog box

| CGN Tester1 -<br>Horne Permits Apply                                                                                                    | Dccupy Inform<br>pplication Number: DC<br>nter the information regarding the<br>Required Information<br>Your permit application has been | <b>atio</b><br>T54733<br>way you int        | n ?<br>8<br>end to c | occupy  | y the pu | The<br>ublic ri | e Ap      | plica<br>bee<br>f-way. | ation           | <b>Numbe</b><br>eated | Cart (0)<br>er has<br>elect the |       |
|----------------------------------------------------------------------------------------------------|----------------------------------------------------------------------------------------------------|---------------------------------------------|----------------------|---------|----------|-----------------|-----------|------------------------|-----------------|-----------------------|---------------------------------|-------|
| Home Permits Apply                                                                                                    | Dccupy Inform<br>pplication Number: DC<br>nter the information regarding the<br>Required Information<br>Your permit application has been | <b>atio</b><br>T54733<br>way you int        | n ?<br>8<br>end to c | occupy  | y the pu | The<br>ublic ri | <b>Ap</b> | plica<br>bee<br>f-way. | ation<br>en cre | n Numbe<br>eated      | er has<br>elect the             |       |
| Home       Permits       Apply         1.       Application Type                                                                                     | Decupy Inform<br>pplication Number: Do<br>nter the information regarding the<br>Required Information<br>Your permit application has been | <b>atio</b><br>T54733<br>way you int        | B<br>end to c        | оссиру  | y the pu | The             | <b>Ap</b> | bee<br>f-way.          | ation<br>en cre | n Numbe<br>eated      | er has<br>elect the             |       |
| <ol> <li>Application Type</li> <li>Applicants</li> <li>Basic Job Information</li> <li>Application Information</li> <li>Occupy Information</li> </ol> | Decupy Inform<br>pplication Number: DC<br>nter the information regarding the<br>Required Information<br>Your permit application has been | <b>atio</b><br><b>T54733</b><br>way you int | n?                   | occupy  | y the pu | ublic ri        | ght-o     | bee                    | en cre          | eated                 | elect the                       |       |
| 2. Applicants     3. Basic Job Information     4. Application Information     5. Occupy Information                                                  | Application Number: DC<br>Inter the information regarding the<br>Required Information                                                    | <b>ATIOI</b><br>T54733<br>way you int       | 8<br>end to d        | occupy  | y the pu | ublic ri        | ght-o     | f-way.                 |                 | 1 50                  | elect the                       |       |
| 3.     Basic Job Information     En       4.     Application Information     *       5.     Occupy Information                                       | Application Number: DC<br>nter the information regarding the<br>Required Information                                                     | vay you int                                 | <b>៥</b><br>end to c | occupy  | y the pı | ublic ri        | ght-o     | f-way.                 |                 | 1 50                  | elect the                       |       |
| <ol> <li>Application Information</li> <li>Occupy Information</li> </ol>                                                                              | Required Information                                                                                                    |                                             |                      |         |          |                 |           |                        |                 | 1 54                  | elect the                       |       |
| 5. Occupy Information                                                                                                    | Your permit application has been                                                                                                    |                                             |                      |         |          |                 |           |                        |                 | Sta                   | rt Date                         |       |
|                                                                                                    |                                                                                                    | saved to ve                                 | our das              | hboard  | d.       |                 |           |                        | ,               | 7/                    |                                 |       |
| 6. Documentation                                                                                                    |                                                                                                    |                                             |                      |         |          |                 |           |                        |                 |                       |                                 |       |
| 7. Legal Agreements                                                                                                    | Utility Pole Storage In                                                                                                    | ormatio                                     | n                    |         |          |                 |           |                        |                 |                       |                                 |       |
| 8. Status                                                                                                    | Start Date                                                                                                    | 1                                           |                      |         |          |                 |           |                        |                 | ×                     | 2. Sele                         | ct th |
|                                                                                                    | End Date                                                                                                    | 0                                           | 0                    | Octol   | ber 2    | 015             |           | 0                      |                 | *                     | Start                           | Dati  |
|                                                                                                    |                                                                                                    | Su                                          | Мо                   | Tu      | We       | Th              | Fr        | Sa                     |                 |                       |                                 |       |
|                                                                                                    | Location *                                                                                                    |                                             |                      |         |          | 1               | 2         | 3                      |                 |                       |                                 |       |
|                                                                                                    | Location Number                                                                                                    | of Pc 4                                     | 5                    | 6       | 7        | 8               | 9         | 10                     |                 |                       |                                 |       |
|                                                                                                    |                                                                                                    | 11                                          | 12                   | 13      | 14       | 15              | 16        | 17                     |                 |                       | _                               |       |
| 3. Click the <b>+Add</b>                                                                                                    | + Add Location                                                                                                    | 18                                          | 19                   | 20      | 21       | 22              | 23        | 24                     |                 |                       |                                 |       |
| Location button                                                                                                    |                                                                                                    | 25                                          | 26                   | 27      | 28       | 29              | 30        | 31                     |                 |                       |                                 |       |
|                                                                                                    | Previous Step Next Step                                                                                                    |                                             |                      |         |          |                 |           |                        |                 |                       |                                 |       |
|                                                                                                    |                                                                                                    |                                             |                      |         |          |                 |           |                        |                 |                       |                                 |       |
|                                                                                                    |                                                                                                    |                                             |                      |         |          |                 |           |                        |                 |                       |                                 |       |
| lf vor                                                                                                    | u need assistance, please contac                                                                                                    | support for                                 | the ap               | propria | ate dep  | artme           | nt.       |                        |                 |                       |                                 |       |

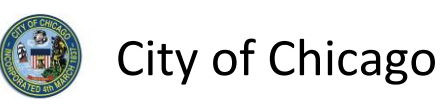

Enter the following in the Add Location Information dialog box:

- Enter the *street number* in the **From** field (required)
- Enter the *street number* in the **To** field (required)
- Select the **Direction** from the drop-down (required)
- Enter/Select the **Street Name** (required)
- Select the Suffix from the drop-down (optional)
- Enter the Number of Poles (required)
- Enter Additional Information (optional)
- Click Add Location to proceed

| Add Location           |                                         | ×        |
|------------------------|-----------------------------------------|----------|
| From                   | 101                                     | *        |
| То                     | 101                                     | *        |
| Direction              | E                                       | *        |
| Street Name            | WACKER                                  | *        |
| Suffix                 | DRIVE                                   | ) .      |
| Number of Poles        | 2                                       | *        |
| Additional Information |                                         |          |
|                        | Click <b>Add Location</b> to<br>proceed |          |
|                        | Cancel                                  | Location |

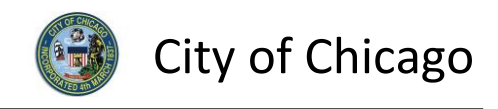

Review and confirm the address you entered:

- Click **Re-Enter** to edit location information
- Click Confirm to proceed

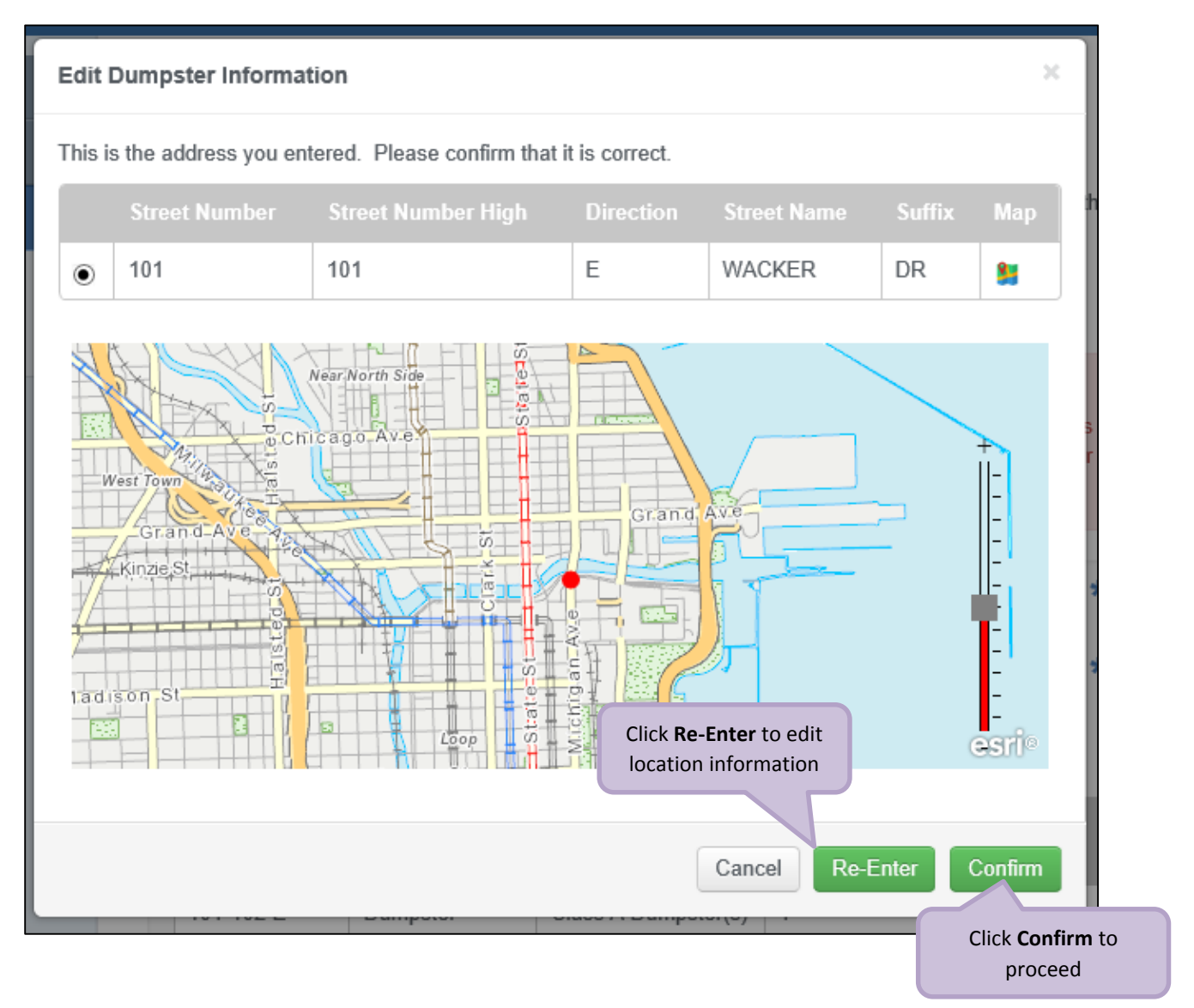

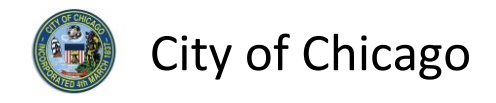

The Location Information has been added:

- Click Add Location Information as needed, and repeat previous steps
- Click Next Step to proceed

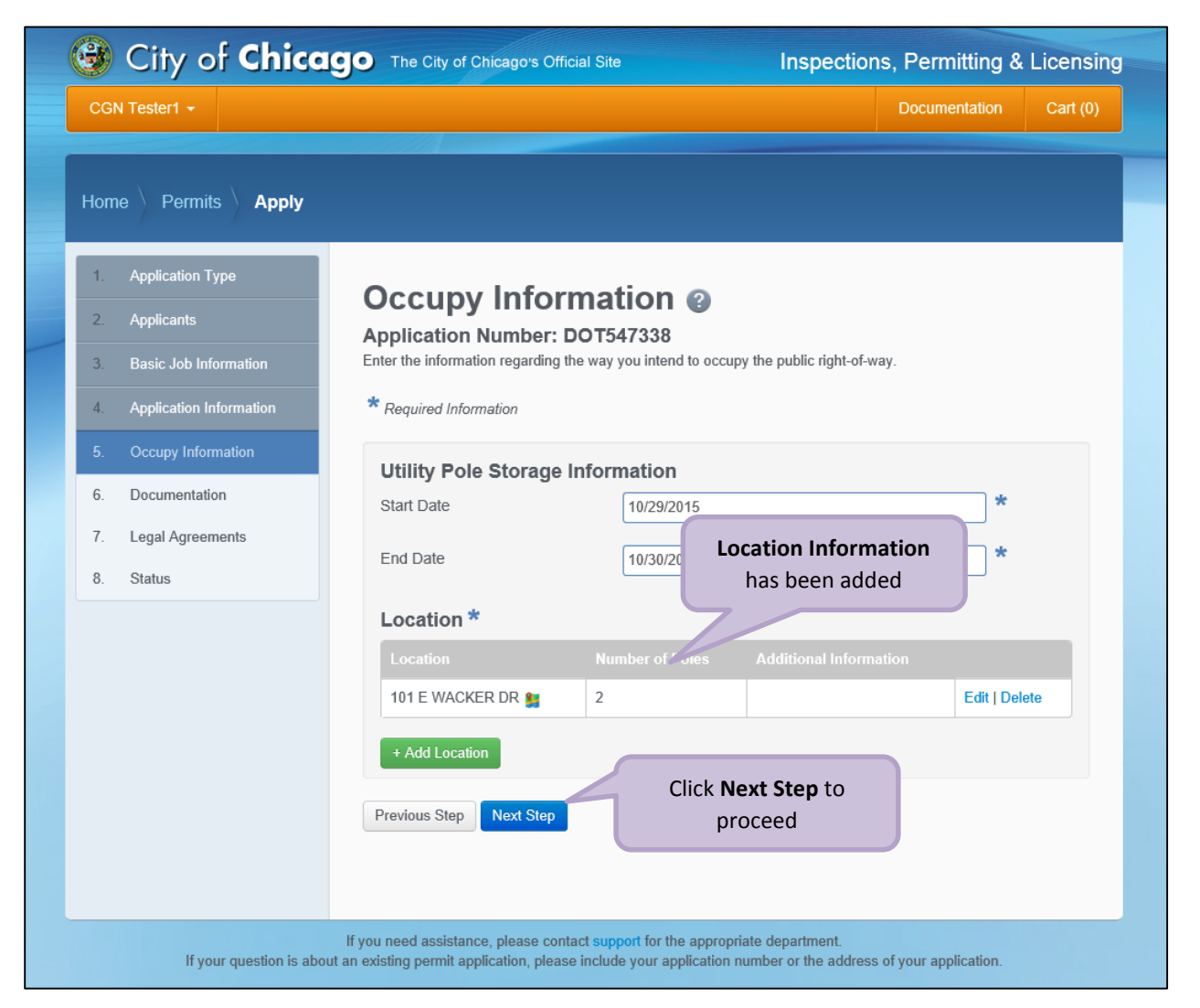

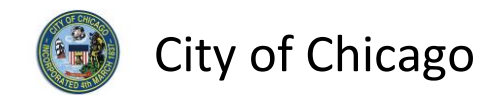

### 6. Documentation

If this permit is for an arterial street, a completed work zone sketch is required:

• Click +Add Document to display the Add Document dialog box

| Note: | Only jpg, | pdf, | or png files | can be | added. |
|-------|-----------|------|--------------|--------|--------|
|-------|-----------|------|--------------|--------|--------|

| 🞯 City of <b>Chica</b>                                                                         | The City of Chicago's Official Site     Inspections, Permitting & Licensing                                                                                                    |
|------------------------------------------------------------------------------------------------|----------------------------------------------------------------------------------------------------|
| CGN Tester1 +                                                                                  | Documentation Cart (0)                                                                                                    |
| Home Permits Apply                                                                             |                                                                                                    |
| Application Type     Applicants     Basic Job Information                                      | Documentation (2)<br>Application Number: DOT547338<br>If this permit is for an arterial street, a completed work zone sketch is required. You can find a template here.                         |
| <ol> <li>Application Information</li> <li>Occupy Information</li> <li>Documentation</li> </ol> | Document     Categories       + Add Document     Click the +Add Document       button to add a document                                                                                         |
| <ol> <li>Legal Agreements</li> <li>Status</li> </ol>                                           | Previous Step Next Step                                                                                                    |
| If your question is about                                                                      | If you need assistance, please contact support for the appropriate department.<br>It an existing permit application, please include your application number or the address of your application. |

Click the **Browse...** button to locate the document.

| Add Document                              |                                                        | ×      |
|-------------------------------------------|--------------------------------------------------------|--------|
| Approved File Types: jpg, pdf, png Browse | Click the <b>Browse</b> button to<br>locate a document | e      |
|                                           | Cance                                                  | Upload |

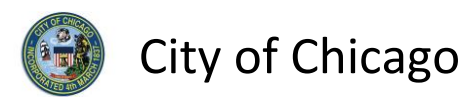

The in **Choose File to Upload** dialog box:

- Highlight the document to be added
- Click **Open** to select the document

| 6                     | Choose File                                   | to Upload              |                                                     | ×              |
|-----------------------|-----------------------------------------------|------------------------|-----------------------------------------------------|----------------|
| 🔄 🏵 🗉 🛧 🔳 Desktop     |                                               | ~ Ç                    | Search Desktop                                      | م              |
| Organize 🔹 New folder |                                               |                        |                                                     | · 🔲 🔞          |
| 🔺 🜟 Favorites         | Name                                          | Size                   | Item type                                           | Date modifie ^ |
| Desktop               | 党 Work Zone Sketch 📐                          | 203 KB                 | Adobe Acrobat D                                     | 10/21/2015 1   |
| 🐌 Downloads           | 원 Time                                        | 1 KB                   | Pinned Site Shortcut                                | 10/19/2015 9   |
| 😌 Dropbox             | 🔊 Google Chrome                               | 3 KB                   | Shortcut                                            | 10/15/2015 9   |
| 🐉 Recent places       | Expenses 1. High                              | light the <b>docun</b> | nent to be added                                    | 9/14/2015 7:   |
|                       | 🕈 Dropbox                                     | 0                      |                                                     | 5/11/2015 2:   |
| OneDrive              | Project 2013                                  | 3 KB                   | Shortcut                                            | 4/14/2015 9:   |
|                       | 👔 Visio 2013                                  | 3 KB                   | Shortcut                                            | 9/9/2014 1:3   |
| 🔺 🔍 This PC           | 🌮 Internet explorer                           | 2 KB                   | Shortcut                                            | 8/27/2014 7:   |
| 🛛 🔰 Desktop           | 🚰 Excel 2013                                  | 3 KB                   | Shortcut                                            | 8/26/2014 11   |
| Documents             | 🚰 Outlook 2013                                | 3 KB                   | Shortcut                                            | 8/26/2014 11   |
| Downloads             | 👔 PowerPoint 2013                             | 3 KB                   | Shortcut                                            | 8/26/2014 11   |
| 🛛 🐌 Music             | Mard 2012                                     | ח/ו כ                  | Chartout                                            | 0/06/0014 11   |
| File name             | 2. Click the <b>Open</b> bur select the docum | tton to<br>ent         | <ul> <li>✓ All Files (*.*)</li> <li>Open</li> </ul> | ✓<br>Cancel    |
|                       |                                               |                        |                                                     | .:1            |

Click **Upload** to add the document to the application.

| ж                                                                           |
|-----------------------------------------------------------------------------|
| Click the <b>Upload</b> button to<br>add the document to the<br>application |
| Cancel Upload                                                               |
|                                                                             |

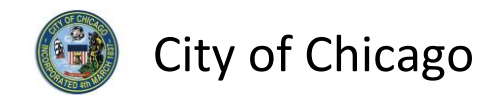

The document has been added to the application:

• Click Next Step to proceed

| CGN Tester1 +     |               |                                                    |                                           | Documentation           | Cart (0) |
|-------------------|---------------|----------------------------------------------------|-------------------------------------------|-------------------------|----------|
| łome Permit       | s <b>Edit</b> |                                                    |                                           |                         |          |
| 1. Applicants     |               | Documentation @                                    |                                           |                         |          |
| 2. Basic Job Inf  | ormation      | Application Number: DOT5473                        | 38                                        |                         |          |
| 3. Application In | formation     | If this permit is for an arterial street, a comple | eted work zone sketch is required.        | You can find a template | nere.    |
| 4. Occupy Infon   | nation        | Document                                           |                                           |                         |          |
| 5. Documentation  | 'n            | Work Zone Sketch Template.pdf                      | Work Zone Sketc                           | hes Remo                | ove      |
| 6. Legal Agreen   | ients         |                                                    |                                           |                         |          |
| 7. Status         |               | + Add Document                                     |                                           |                         |          |
|                   |               | Previous Step Next Step                            | Click the <b>Next Step</b><br>to proceed. | button                  |          |

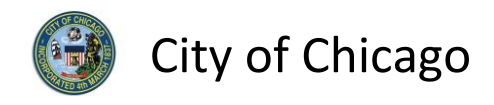

# 7. Legal Agreements

The Legal Agreements must be acknowledged:

- Read the **Certification** legal agreement
- Click the I Agree checkbox (required)
- Click Submit to proceed

| CGN Tester1 +                                                                                                    | Documentation Cart (0)                                                                                                    |
|----------------------------------------------------------------------------------------------------|----------------------------------------------------------------------------------------------------|
| Home Permits Edit                                                                                                    |                                                                                                    |
| <ol> <li>Applicants</li> <li>Basic Job Information</li> <li>Application Information</li> <li>Occupy Information</li> <li>Documentation</li> <li>Legal Agreements</li> <li>Status</li> </ol> | Legal Agreements ②         Application Number: DOT547337         In order to finish your application, you must agree to the terms and conditions below.         * Required Information         Certification         By accepting this agreement you are certifying that:         1. You have personally examined and are familiar with all the information submitted in response to the questions contained in this notice, and any attachments, and that you believe that all information submitted is true correct and complete and |
|                                                                                                    | <ul> <li>2. You understand and agree that clicking "I accept" will be deemed the equivalent of a signature in electronic form.</li> <li>1. Click the I Agree checkbox to accept the agreement</li> <li>I Agree</li> </ul>                                                                                                    |
|                                                                                                    | Previous Step Subma 2. Click the Submit button to proceed.                                                                                                    |

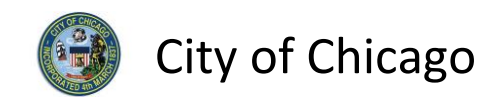

## 8. Status

Congratulations! You have finished entering the permit application.

The application is being processed and has been sent to CDOT for review.

*Note: The remainder of the application can be viewed by scrolling down this page.* 

#### Manage Parking Restrictions

Click Manage Parking Restrictions to add service requests (optional).

| 😼 City of <b>Chicc</b>                                                                         | IGO The City                            | of Chicago's Official Site                      | Inspect               | tions, Permitti           | ng & Licensing   |
|------------------------------------------------------------------------------------------------|-----------------------------------------|-------------------------------------------------|-----------------------|---------------------------|------------------|
| CGN Tester1 +                                                                                  |                                         |                                                 |                       | Documentat                | ion Cart (0)     |
| Home Permits <b>View</b>                                                                       |                                         |                                                 |                       |                           |                  |
| <ol> <li>Applicants</li> <li>Basic Job Information</li> <li>Application Information</li> </ol> | Permi<br>Application                    | t Application St<br>on Number: DOT547338        | atus                  |                           |                  |
| Occupy Information     Documentation                                                           | <ul> <li>Your ap<br/>complet</li> </ul> | plication is currently under review by (<br>te. | CDOT. Please check ba | ck later to see if the re | eview is         |
| 6. Legal Agreements                                                                            |                                         |                                                 | Cancel Per            | mit Manage Park           | ing Restrictions |
| 7. Status                                                                                      | Application<br>Number                   | DOT547338                                       |                       |                           |                  |
|                                                                                                | Туре                                    | Occupy the Public Right of Wa                   | y Click th            | ne <b>Manage Pa</b>       | arking           |
|                                                                                                |                                         | Application Checks                              | Restricti             | ons (optional)            | button           |
|                                                                                                |                                         | CGN Tester1 - Applicant                         |                       |                           | more info        |
|                                                                                                | Reviews                                 |                                                 |                       |                           |                  |
|                                                                                                | Review                                  |                                                 |                       |                           | Notes            |
|                                                                                                | Public Way Oc                           | cupation Review                                 |                       | Pending                   |                  |
|                                                                                                | Important E                             | Dates                                           |                       |                           |                  |
|                                                                                                | Creation Date                           | 10/29/2015                                      |                       |                           |                  |
|                                                                                                |                                         |                                                 |                       |                           |                  |
|                                                                                                |                                         | 10/29/2015                                      |                       |                           |                  |

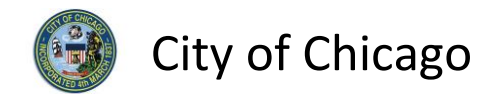

To add a Service Request, click +Add Service Request to display the Add Service Request dialog box.

| 🞯 City of <b>Chicag</b>   | The City of Chicago's Official Site                                                                      | Inspections                                                          | s, Permitting &      | Licensing  |
|---------------------------|----------------------------------------------------------------------------------------------------|----------------------------------------------------------------------|----------------------|------------|
| CGN Tester1 +             |                                                                                                    |                                                                      | Documentation        | Cart (0)   |
| Home Permits My Servic    | e Requests                                                                                               |                                                                      |                      |            |
| Service Request           | s for Permit # DOT5                                                                                      | \$7273                                                               | View Per             | nit Status |
| Permit Location: 101-101  | E WACKER DR                                                                                              |                                                                      |                      |            |
| Location Street Side      |                                                                                                    |                                                                      |                      |            |
| + Add Service Request     | Click the <b>+Add Service</b><br><b>Request</b> (optional) button                                        |                                                                      |                      |            |
| If your question is about | If you need assistance, please contact support for<br>an existing permit application, please include you | r the appropriate department.<br>application number or the address ( | of your application. |            |

City of Chicago

Enter the service request information:

- Enter Street Number From (required)
- Enter Street Number To (required)
- Enter **Purpose** (required)
- Select the Side of the Street from the drop-down (required)
- Select Posting Begin Time from the Clock pop-up (required)
- Select Posting End Time from the Clock pop-up (required)
- Select Posting Begin Date from the Calendar pop-up (required)
- Select **Posting End Date** from the **Calendar** pop-up (required)
- Enter **Special Instructions** (optional)

| oerrice requests      |                     |                    |     |                            |         |     |
|-----------------------|---------------------|--------------------|-----|----------------------------|---------|-----|
| Add Service Request   | for permit location | 101-101 E WACKER D | DR  |                            | ×       | _   |
| Street Number From:   |                     |                    | *   |                            |         |     |
| Street Number To:     |                     |                    | *   |                            |         | iew |
| Street:               | E WACKER DR         |                    |     |                            |         |     |
| Side of the Street:   |                     | ~                  | *   |                            | ?       |     |
| Posting Begin Date:   |                     |                    | *   |                            | ?       | I   |
| Posting End Date:     |                     |                    | *   |                            | ?       | I   |
| Posting Begin Time:   |                     |                    | ©   | *                          | 3       |     |
| Posting End Time:     |                     |                    | ©   | *                          | ?       | n   |
| Purpose:              |                     |                    | *   |                            | ?       | I   |
| Special Instructions: |                     |                    |     |                            |         | I   |
|                       |                     |                    |     |                            |         | 1   |
|                       |                     | Can                | cel | Add Service R              | lequest | ~   |
|                       |                     |                    | (   | Click the <b>Add Servi</b> | ce      |     |
|                       |                     |                    | R   | equest button to a         | aa      |     |

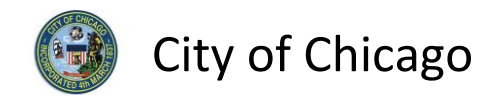

Your **Service Request** has been added:

• Click View Permit Status to proceed

| DON TOTAL             |             |                        |                 | Sile              | insp    | ections, Pe       | armitting &     | Licensii   |
|-----------------------|-------------|------------------------|-----------------|-------------------|---------|-------------------|-----------------|------------|
| CGN Testern +         |             |                        |                 |                   |         | Doc               | umentation      | Cart (0)   |
| lome Permits My S     | ervice Requ | ests                   |                 |                   |         | Click <b>View</b> | Permit          |            |
| Service Reque         | ests fo     | r Perm                 | nit # D0        | OT547273          |         |                   | View Perm       | nit Status |
| Permit Location: 101- | 101 E WA    | CKER DR                |                 |                   |         |                   |                 |            |
| Location              |             |                        |                 |                   |         | SR Number         |                 |            |
| 101-101E WACKER DR    | E           | 10/28/2015             | 10/30/2015      | 1:00 PM - 1:00 AM | Pending |                   | View   Edit   [ | Delete     |
| + Add Service Request |             |                        |                 |                   |         |                   |                 |            |
|                       | Se          | ervice Requ<br>been ad | uest has<br>ded |                   |         |                   |                 |            |

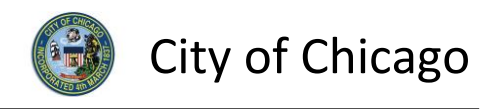

# 9. Sign Out

When finished, be sure to sign out:

- Click the **drop-down arrow** beside your name
- Click Sign Out to log off of the E-Permit application

| CGN Tester1 -                        | 1. Click the drop-down a | rrow                        | Documentation | Cart (0) |
|--------------------------------------|--------------------------|-----------------------------|---------------|----------|
| Account                              |                          |                             |               |          |
| ange Password                        |                          |                             |               |          |
| Digger                               |                          |                             |               |          |
| roice History                        |                          |                             |               |          |
| n Out                                |                          |                             | Application   |          |
|                                      | 2. Click Sign Out        | ublic Way Opening - General | Checks        | 0        |
|                                      | DOTOTIETO                |                             |               |          |
| Search                               |                          |                             |               |          |
| Set your filters and click search to |                          |                             |               |          |
| update your dashboard.               |                          |                             |               |          |
| Search                               |                          |                             |               |          |
| Filter by Search                     |                          |                             |               |          |
| Search                               |                          |                             |               |          |
| Filter by Status                     |                          |                             |               |          |
| Application Checks                   |                          |                             |               |          |
| Filter by Type                       |                          |                             |               |          |
| Permit 1                             |                          |                             |               |          |
| Sort by Date                         |                          |                             |               |          |
| Later Intake Date                    |                          |                             |               |          |
|                                      |                          |                             |               |          |